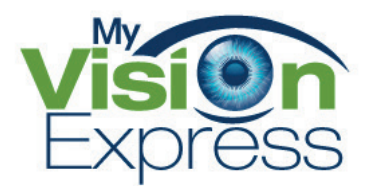

# My Vision Express IDA Installation Guide

# My Vision Express IDA Installation Guide

## Connect It

- 1. Go to File -> Set Up -> Company
- 2. Select Integration Settings -> Location
- 3. Enter your Frames Data username under Frames Data Acct #.

### Import It

- 1. Go to File -> Inventory -> Transactions -> Frames Data Import
- 2. Click "Install" and choose the manufacturers you want to import.
- 3. Click "Load Frames".

## Sync It

- 1. Go to File -> Inventory -> Transactions -> Frames Data Import
- 2. Click "Synchronize Inventory".
- 3. Click "OK" when prompted by a pop-up box.

\*Syncing can only be done if manufacturers have been imported.

#### Congratulations! You have now successfully loaded Frames Data IDA into My Vision Express.

If you have any questions please contact technical support at techsupport@framesdata.com or by phone at 1-800- 821-6069 ext.1.

Print out this guide and tape it by your computer for easy reference.

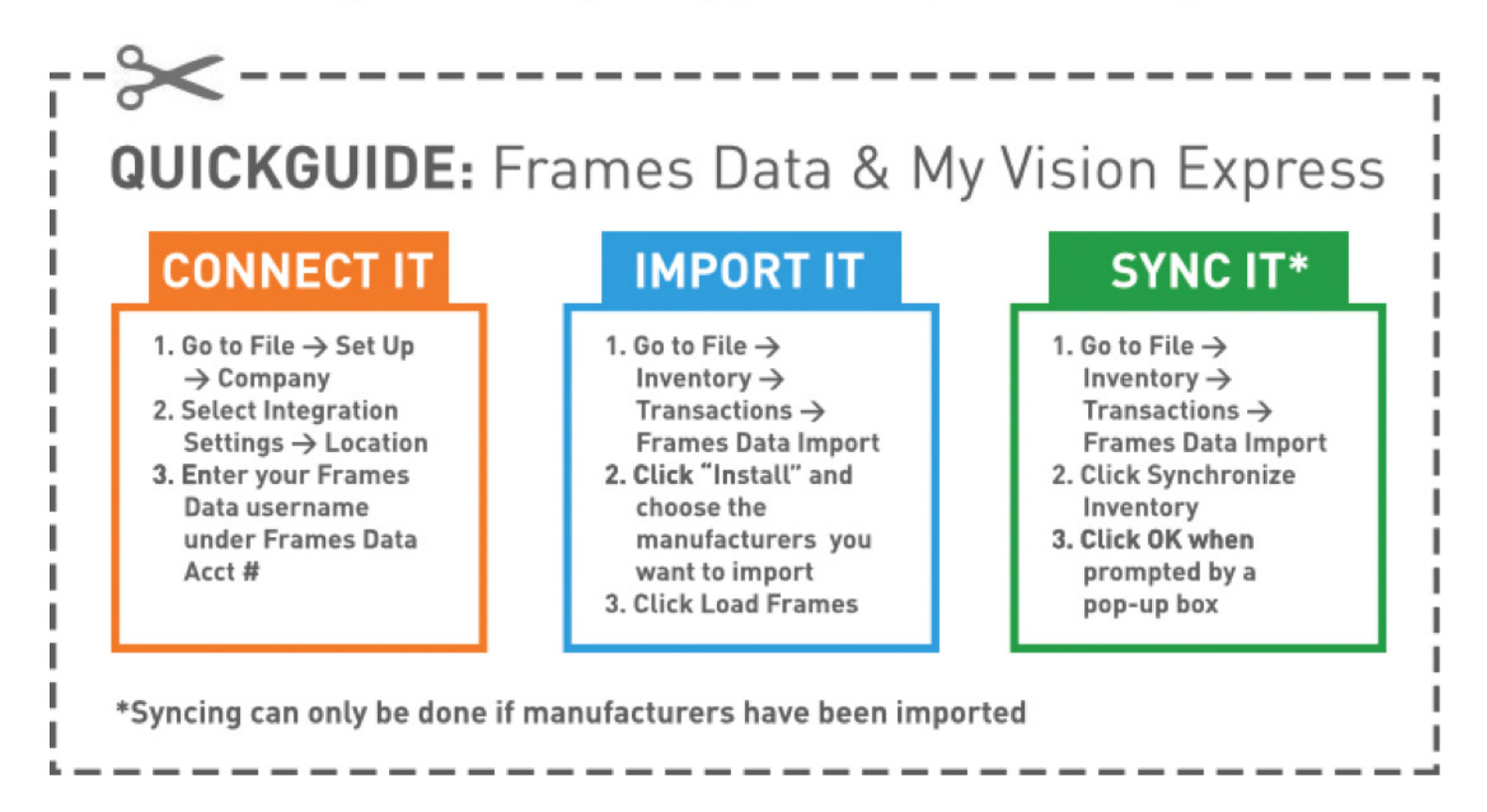